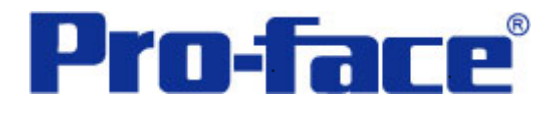

滚动报警画面示例

说明书

普洛菲斯国际贸易(上海)有限公司

# 技术热线: 021-6361-5008

注意:本示例仅供参考。使用时请根据您的系统的不同做出必要的修改及检查。

#### 1. 概述

本示例详细说明应用 Pro-EX V2.2 简体中文版创建滚动报警画面。

# 2. 测试环境

| 公司       | 名称   | 规格                    |
|----------|------|-----------------------|
| 三菱       | PLC  | FX2N                  |
|          | 通讯端口 | 编程口                   |
|          | 编程软件 | GX-Developer V8.03D   |
| Pro-face | 人机界面 | ST3301B               |
|          | 编程软件 | GP-Pro EX V2.2 简体中文版  |
|          | 通讯端口 | COM2 (RS-422/485 4 线) |
|          | 通讯协议 | FX series CPU Direct  |

### 注:

\*本示例适用于 FX 系列 PLC 及 GP3000 系列/ST3000 系列/ST3000W 系列人机界面。

\*根据您使用的 PLC、人机界面的不同,以及软件版本的不同,请您做出必要的调整。

### 3. 系统结构

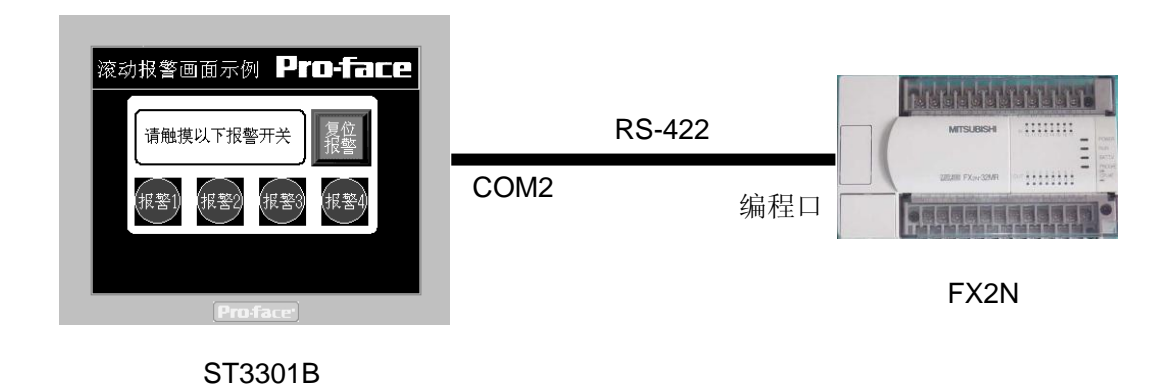

#### 4. 操作方法

在人机界面上触摸报警开关,对应的报警信息在触摸屏的下方滚动出现。

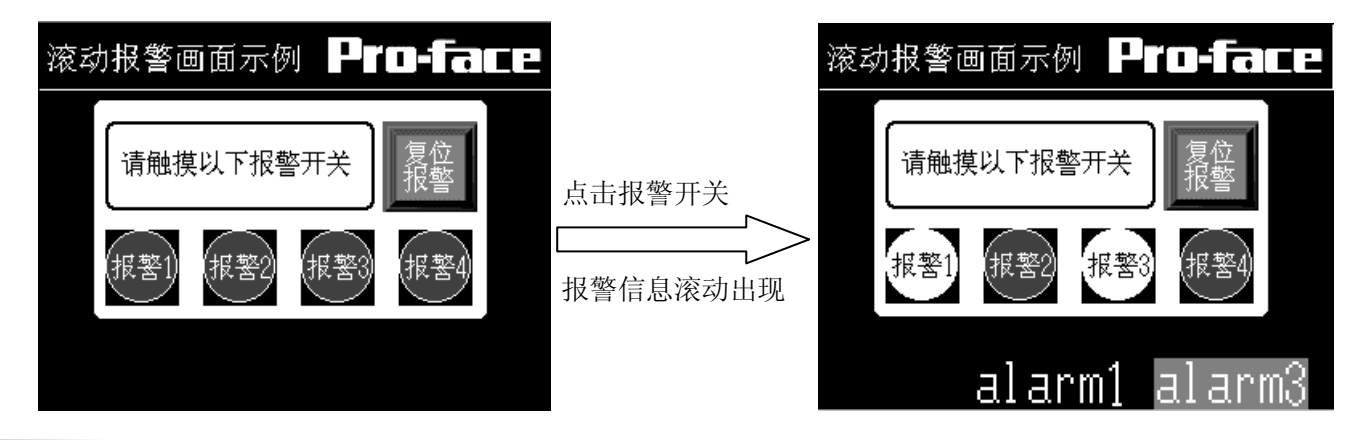

# 5. 人机界面设置及画面编辑

打开示例工程文件,点击画面列表,基本画面 B1 如下图所示。

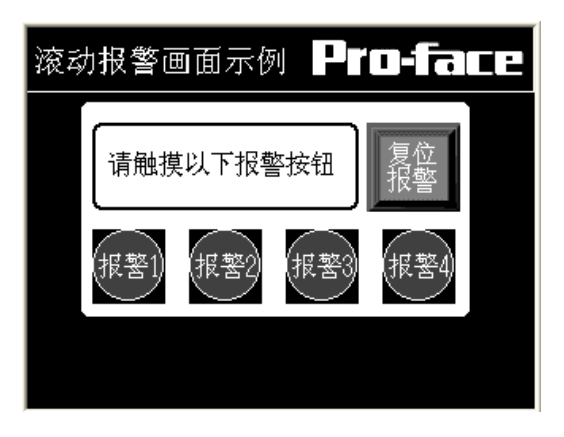

创建滚动报警的触摸开关。在[开关设置]选项卡中,将[位地址]设置为"M0000",[位操作]为"反转"。

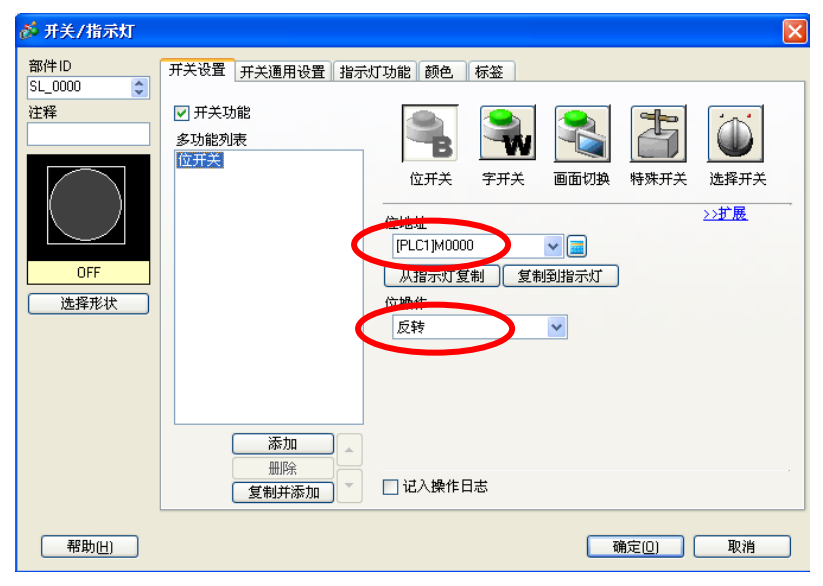

在[指示灯功能]选项卡中,勾选[指示灯功能],[位地址]为"M0000"。

| 💑 开关/指示灯                |                                                                                         | × |
|-------------------------|-----------------------------------------------------------------------------------------|---|
| 部件ID<br>SL_0000 🛟<br>注释 | <ul> <li>         开关设置 开关通用设置 指示灯功能 颜色 标签     </li> <li>         「指示灯功能     </li> </ul> |   |
| OFF<br>选择形状             | <u>ン扩展</u><br>(FLC1]M0000<br>(FLC1]M0000<br>(日本)<br>(京和到)(日本)                           |   |
|                         |                                                                                         |   |
| 帮助(出)                   | ( 确定(0) ) ( 取消                                                                          |   |

使用多重复制功能,制作四个报警开关。选择按钮,点击右键选择"多重复制",在[指定范围]和[自动加地址] 设置如下,勾选[X 方向],输入数字"4"。

|   | 三 □ □ | 於 多重复制                                                                      |
|---|----------------------------------------------------------------------------------------------------|-----------------------------------------------------------------------------|
| : |                                                                                                    | 复制设置                                                                        |
| 0 | 滚动报警画                                                                                                    | 指定范围 用鼠标进行设置 🗸                                                              |
| : |                                                                                                    | ☑ X方向 4 ↓ ■ 间隔 0 ↓ ■                                                        |
|   | ↓<br>↓<br>↓<br>↓<br>↓<br>↓<br>↓<br>↓<br>↓<br>↓<br>↓<br>↓<br>↓<br>↓                                                                                                    | □Y方向 2 0 0 0 0                                                              |
| - |                                                                                                    | 复制方向                                                                        |
|   |                                                                                                    | NO NO NO ZO ZO ZO ZO                                                        |
| 2 |                                                                                                    | 复制注释 ○是 ④ 否                                                                 |
| - | _                                                                                                    | 自动加地址                                                                       |
|   |                                                                                                    | ◎ 启用 ○ 禁用                                                                   |
|   |                                                                                                    | □     [PLC1]M0000     1     ◆ 圖 添加       □     [PLC1]M0000     1     ◆ 圖 添加 |
|   |                                                                                                    |                                                                             |

设置滚动报警功能,选择[通用设置]→[报警设置]。

| 🖗 GP-Pro EX - C:\Documents and Settings\Tony_kua |            |                |                 |        |     |  |  |
|--------------------------------------------------|------------|----------------|-----------------|--------|-----|--|--|
| 工程(E) 编辑(E) 查看(V)                                | 通用         | 设置( <u>R</u> ) | 绘图(D)           | 部件 (P) | 画面( |  |  |
| 🔊 系统设置 ᠉ 🐼                                       | 63         | 报警设置           | ії ( <u>A</u> ) |        |     |  |  |
|                                                  | <b>"</b> 3 | 采样设置           | ŧ( <u>D</u> )   |        | F   |  |  |
|                                                  |            | 配方设置           | ដី ( <u>R</u> ) |        | - + |  |  |
| $ \mathbf{Q}  \mathbf{A}   \cdot / \land \Box$   |            | 安全设置           | f (Q)           |        |     |  |  |
| 西<br>四<br>11 小 小                                 | 6          | 操作日志           | 設置( <u>G</u> )  |        |     |  |  |

📮 基本 1(无标题) 🛛 💋 报警 🗵  $\triangleleft$   $\triangleright$ 📃 启用文本列表 ASCII 报警 语言 ~ 导出 导入 通用设置 块1 块2 块3 块4 块5 块6 块7 块& 滚动报警 块设置 数据大小 历史 日志 活动 📃 备份历史 使用 记录数 使用 记录数 使用 记录数 块 上电时继续报警操作 编号 1 **~ ~ ~** 128 128 128 ◉ 显示为新报警 编号 2 ○ 隐藏继续报警 编号 3 编号 4 📃 外部操作 编号 5 编号 6 控制字地址 编号 7 完成位地址 v 编号 8 📃 启用组功能 📃 打印设置 报警数量写入起始地址 实时打印 ○ 批打印 打印格式 (内部寄存器字地址) 打印字地址 完成位地址 ☑ 启用滚动业警 📃 启用摘要

勾选[启用滚动报警],出现[滚动报警]选项卡。

# 在[滚动报警]选项卡中,设置如下。

| 🛄 基本 1(无标题) 🖪 | 3 💕 报警 🗵           |       |      |       |    |       |      |           |             |
|---------------|--------------------|-------|------|-------|----|-------|------|-----------|-------------|
| 报警            | 🗌 启用文Z             | 华列表   | 语言   | ASCII |    | ~     |      | <u>导出</u> | L <u>导入</u> |
| 通用设置 块1 块2    | 2 块3 块4            | 块5 块6 | 块7 块 | 滚动报警  | D  |       |      |           |             |
| 文本颜色 7        | ✓ 闪烁               | 无 🗸   | 字体   | 标准字体  |    | 大小 16 | x 32 | *         |             |
| 背景色 🔲 🔲 🛛     | ✓ 闪烁               | 无 🗸   |      | 跳转    | 自动 | 分配    |      |           |             |
| 编号 位          | lik lit<br>res-til |       | 伯应   |       |    | 触发时打印 | ]    | 恢复时打印     |             |
| 1 (FLC1)M0000 | 🖬 al               | larml |      |       |    | OFF   |      | OFF       |             |
| 2 [PLC1]M0001 | al                 | larm2 |      |       |    | OFF   |      | OFF       |             |
| 3 [PLC1]M0002 | al                 | larm3 |      |       |    | OFF   |      | OFF       |             |
| 4 [PLC1]M0003 | al                 | larm4 |      |       |    | OFF   |      | OFF       |             |
| 5             |                    |       |      |       |    |       |      |           |             |

#### 6. PLC 设置及逻辑编程

运行 GX-Developer V8.03D,点击工具栏中的"新建"图标,选择设备类型如下图所示:

| 创建新工程            |           |                           |     | ×        |
|------------------|-----------|---------------------------|-----|----------|
| PLC系列<br>FXCPV   |           | •                         |     | 确定       |
| PLC类型<br>FX2N(C) |           | •                         |     |          |
|                  |           |                           |     |          |
| OSFC D<br>OST    | MELSAP-L  | C 使用标签<br>(使用ST程序、<br>选择) | FB. | 结构体时     |
| □ 生成和程序. □ 工程名设定 | 名同名的软元件   | 中存数据                      |     |          |
| □ 设置工程:          | 名         |                           |     |          |
| 驱动器/路径           | E:\delete |                           | _   | Sattle 1 |
| 工程名<br>索引        |           |                           |     | 2013年    |
|                  |           |                           |     |          |

其它无需设置。选择确认新建一个空白程序即可。

- 7. 测试
  - 1)将人机界面程序及 PLC 程序分别下载后,关闭两者电源。
  - 2)将通讯电缆两端分别连接至人机界面的 COM2 口及 PLC 的编程口上。
  - 3) 打开人机界面及 PLC 电源。
  - 4) 点击人机界面上的报警按钮, 在触摸屏下方, 报警信息以滚动方式出现。